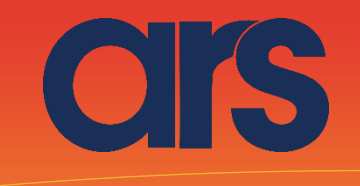

## OMRON FLEXIBOWL PLUGIN

Questo Plugin è nato con l'idea di comunicare in maniera rapida e sicura con il flexibowl tramite i robot Omron, madiante il software Omron Ace versione 4 o versione 3. Il Plugin non necessita di licenze aggiuntive Omron.

OMRON | adept

# FlexiBowl®

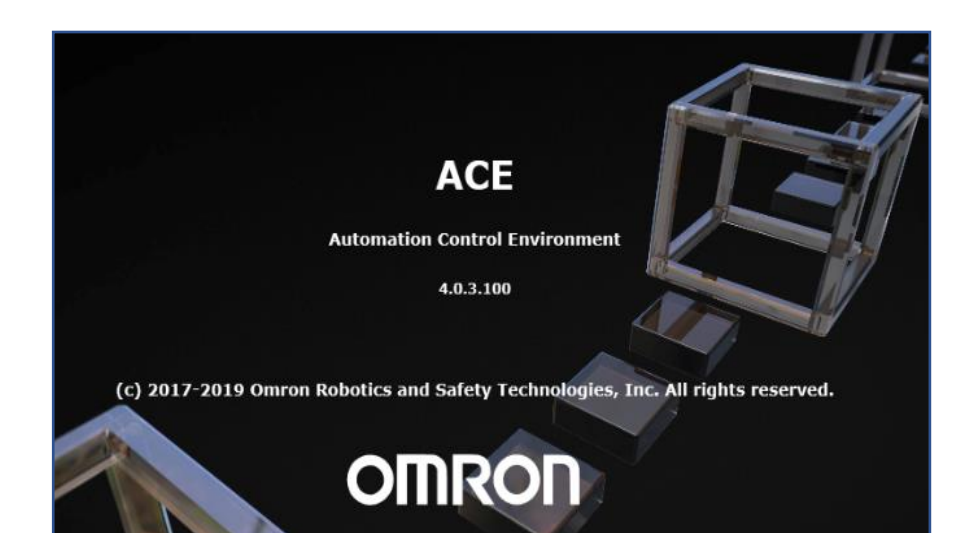

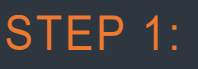

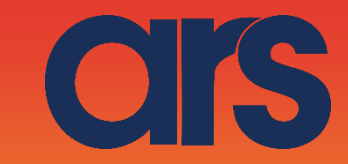

I Flexibowl\_Plughln - Application Manager0 - ACE 4.0.3.100

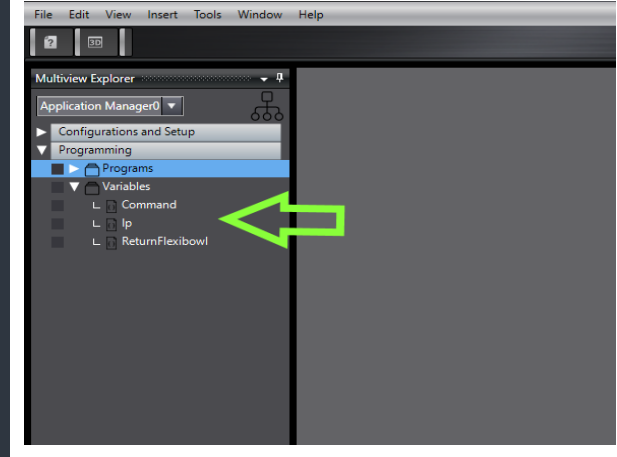

Nel *Multiview Explorer*, selezionando *l'Application Manager* desiderarta, è possibile aggiunger sotto l'albero *Variables*, mediante il tasto destro del mouse, tre *string variable* con nome:

- Command
- Ip
- ReturnFlexibowl

## STEP 2:

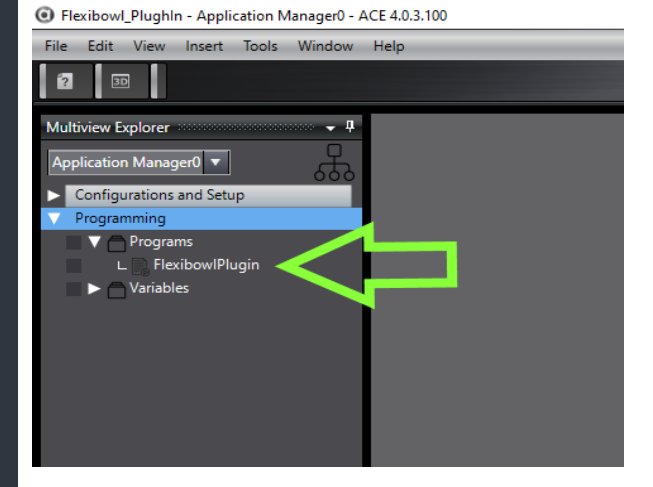

Sempre avendo selezionato *l'Application Manager* desiderarta, è possibile aggiunger sotto l'albero *Programs,* mediante il tasto destro del mouse, un nuovo task c#.

Tale task potrà essere richiamato da V+ per la movimentazione del flexibowl. Rinominare il task come "Flexibowl Plugin".

#### STEP 3:

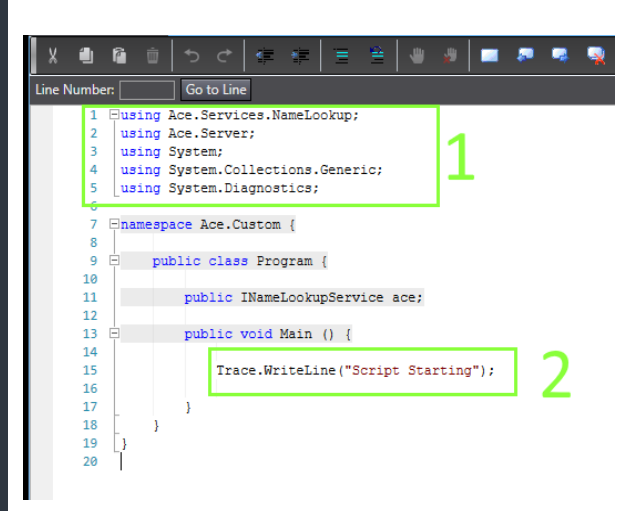

Facendo doppio click sul programma appena creato sarà possibile editarlo. Nella zona 1 vi sono la dichiarazioni da usare, mentre nella parte 2 vi è il corpo dello script.

Ora andremo a modoficare tale script.

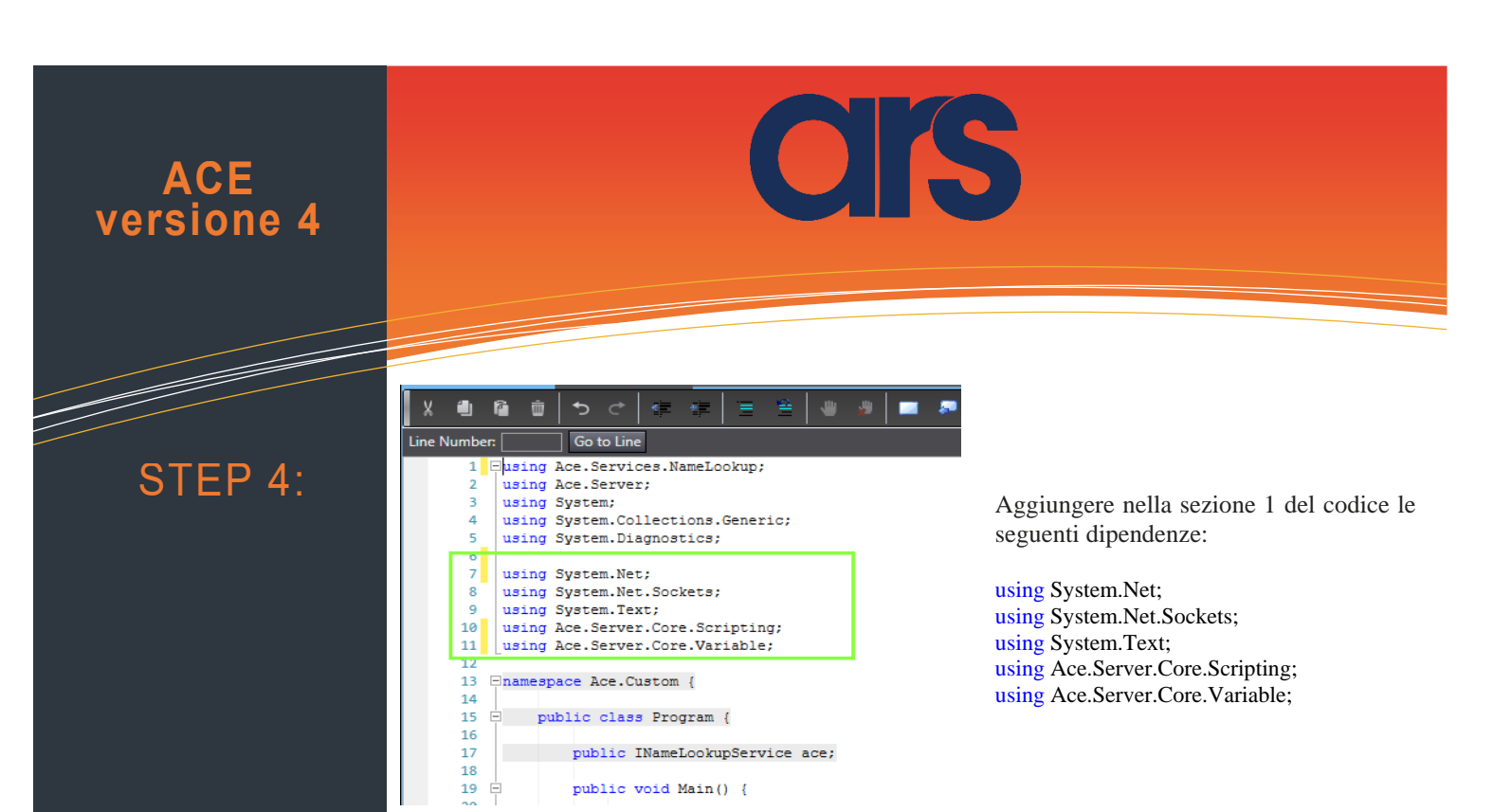

public void Main() {

#### STEP 5:

Nella sezione di codice 2 invece, cancellare e sostituire con tutto il codice che si trova a pagina seguente, nell'immagine sottostante diamo un'anteprima del risultato finale.

| 13 8 | 13 Enamespace Ace.Custom {                                                                                             |  |  |  |  |  |  |
|------|----------------------------------------------------------------------------------------------------|--|--|--|--|--|--|
| 14   | 14                                                                                                    |  |  |  |  |  |  |
| 15   | 5 🗇 public class Program {                                                                                             |  |  |  |  |  |  |
| 16   |                                                                                                    |  |  |  |  |  |  |
| 17   | 7 public INameLookupService ace;                                                                                       |  |  |  |  |  |  |
| 18   | 8                                                                                                    |  |  |  |  |  |  |
| 19   | public void Main() {                                                                                                   |  |  |  |  |  |  |
| 20   |                                                                                                    |  |  |  |  |  |  |
| 21   | <pre>Trace.WriteLine("Flexibowl PlugIn " +DateTime.Now.ToString()+" Run");</pre>                                       |  |  |  |  |  |  |
| 22   |                                                                                                    |  |  |  |  |  |  |
| 23   | <pre>string receiveString = "";</pre>                                                                                  |  |  |  |  |  |  |
| 24   | <pre>int byteSent = 0;</pre>                                                                                           |  |  |  |  |  |  |
| 25   |                                                                                                    |  |  |  |  |  |  |
| 26   | <pre>UdpClient m_udpClient= new UdpClient(7777);</pre>                                                                 |  |  |  |  |  |  |
| 27   |                                                                                                    |  |  |  |  |  |  |
| 28   | /// To change///////                                                                                                   |  |  |  |  |  |  |
| 29   | <pre>IVariableString Command = (IVariableString) ace["/Application Manager0/Variables/Command"];</pre>                 |  |  |  |  |  |  |
| 30   | <pre>IVariableString Ip = (IVariableString) ace["/Application Manager0/Variables/Ip"];</pre>                           |  |  |  |  |  |  |
| 31   | <pre>IVariableString ReturnFlexibowl = (IVariableString) ace["/Application Manager0/Variables/ReturnFlexibowl"];</pre> |  |  |  |  |  |  |
| 32   |                                                                                                    |  |  |  |  |  |  |
| 33   | ReturnFlexibowl.CurrentValue="False";                                                                                  |  |  |  |  |  |  |
| 34   | <pre>IPEndPoint ep = new IPEndPoint(IPAddress.Parse(Ip.CurrentValue), 7775);</pre>                                     |  |  |  |  |  |  |
| 35   | try (                                                                                                    |  |  |  |  |  |  |
| 36   | <pre>m_udpClient.Connect(ep);</pre>                                                                                    |  |  |  |  |  |  |
| 37   | <pre>m_udpClient.Client.SendTimeout = 500;</pre>                                                                       |  |  |  |  |  |  |
| 38   | <pre>m_udpClient.Client.ReceiveTimeout = 500;</pre>                                                                    |  |  |  |  |  |  |
| 39   | }                                                                                                    |  |  |  |  |  |  |
| 40   | <pre>catch (ArgumentNullException ex) // dgram is null.</pre>                                                          |  |  |  |  |  |  |
| 41   |                                                                                                    |  |  |  |  |  |  |
| 42   | <pre>Trace.WriteLine(ex.ToString());</pre>                                                                             |  |  |  |  |  |  |
| 43   | }                                                                                                    |  |  |  |  |  |  |
| 44   | <pre>string dataToSend = Command.CurrentValue.ToUpper();</pre>                                                         |  |  |  |  |  |  |
| 45   |                                                                                                    |  |  |  |  |  |  |
| 46   | try (                                                                                                    |  |  |  |  |  |  |
| 47   |                                                                                                    |  |  |  |  |  |  |
| 48   | <pre>Byte[] SCLatring = Encoding.ASCII.GetBytes(dataToSend);</pre>                                                     |  |  |  |  |  |  |

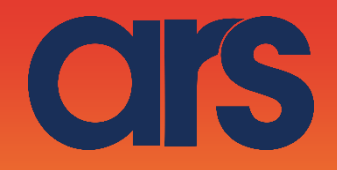

Trace.WriteLine("Flexibowl PlugIn " +DateTime.Now.ToString()+" Run");

string receiveString = ""; int byteSent = 0;

UdpClient m\_udpClient= new UdpClient(7777);

/// To change///////// IVariableString Command = (IVariableString) ace["/Application Manager0/Variables/Command"]; IVariableString Ip = (IVariableString) ace["/Application Manager0/Variables/Ip"]; IVariableString ReturnFlexibowl = (IVariableString) ace["/Application Manager0/Variables/ReturnFlexibowl"]; ReturnFlexibowl.CurrentValue="False"; IPEndPoint ep = new IPEndPoint(IPAddress.Parse(Ip.CurrentValue), 7775);

try {

m\_udpClient.Connect(ep); m\_udpClient.Client.SendTimeout = 500; m\_udpClient.Client.ReceiveTimeout = 500;

catch (ArgumentNullException ex)

Trace.WriteLine(ex.ToString());

}

{

string dataToSend = Command.CurrentValue.ToUpper();

try {

}

```
Byte[] SCLstring = Encoding.ASCII.GetBytes(dataToSend);
          Byte[] sendBytes = new Byte[SCLstring.Length + 3];
          sendBytes[0] = 0;
          sendBytes[1] = 7;
          System.Array.Copy(SCLstring, 0, sendBytes, 2, SCLstring.Length);
          sendBytes[sendBytes.Length - 1] = 13; // CR
          byteSent = m_udpClient.Send(sendBytes, sendBytes.Length);
          var receivedData = m_udpClient.Receive(ref ep);
          receiveString = Encoding.ASCII.GetString(receivedData);
          if ((receiveString.Contains("%")) && (dataToSend.Contains("Q"))) {
                    bool moving = true;
                    while (moving == true) {
                               SCLstring = Encoding.ASCII.GetBytes("RS");
                               sendBytes = new Byte[SCLstring.Length + 3];
                               sendBytes[0] = 0;
                               sendBytes[1] = 7;
                               System.Array.Copy(SCLstring, 0, sendBytes, 2, SCLstring.Length);
                               sendBytes[sendBytes.Length - 1] = 13; // CR
                               byteSent = m_udpClient.Send(sendBytes, sendBytes.Length);
                               receivedData = m_udpClient.Receive(ref ep);
                               receiveString = Encoding.ASCII.GetString(receivedData);
                               if (receiveString.Contains("F"))
                                         moving = true;
                               else
                                          moving = false;
                               System.Threading.Thread.Sleep(20);
                    ReturnFlexibowl.CurrentValue = "Done";
          }
          else {
                    SCLstring = new Byte[receivedData.Length - 3];
                    System.Array.Copy(receivedData, 2, SCLstring, 0, SCLstring.Length);
                    receiveString = Encoding.ASCII.GetString(SCLstring);
                    ReturnFlexibowl.CurrentValue = receiveString;
          m_udpClient.Dispose();
catch (ArgumentNullException ex)
```

Trace.WriteLine(ex.ToString());

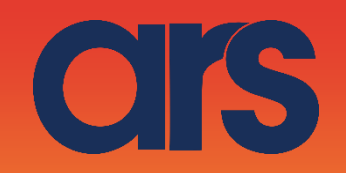

## STEP 6:

Una volta copiato e incollato il codice, bisogna verificare che i percorsi delle variabili create in precedenza siano corretti.

Per verificare ciò, bisogna controllare nel riquadro evidenziato nell'immagine, i percorsi delle tre variabili siano corretti.

Selezionare una delle tre variabili prima create, drag&drop nella pagina del codice.

In questo caso avete creato un riferimento alla vostra variabile, controllate il percorso corretto ed eliminate la riga creata.

Verificare che i percorsi delle tre variabili nel codice siano corretti.

#### Esempio:

Originale

IVariableString Command = (IVariableString) ace["/Application Manager0/Variables/Command"]; Modificata IVariableString Command = (IVariableString) ace["/Application Manager4/Variables/Command"];

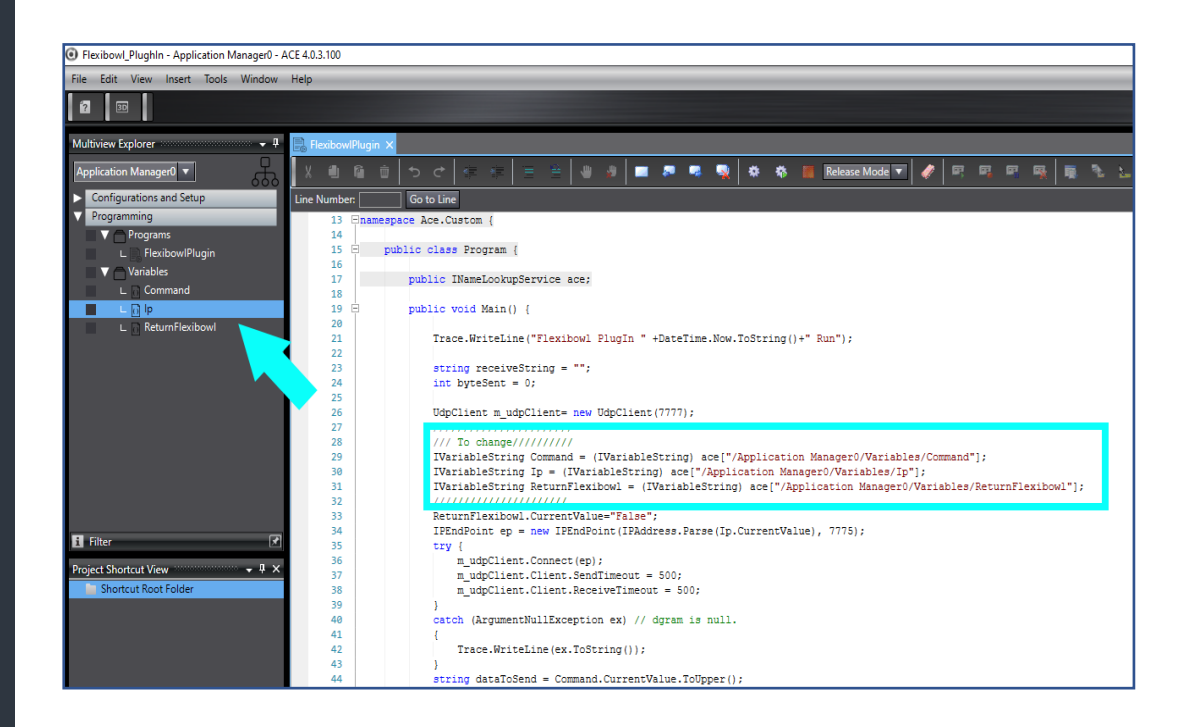

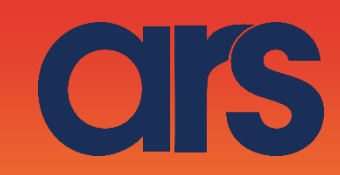

#### STEP 7:

Arrivati qui, è possibile testare il movimento del Flexibowl. Impostando l'Ip nella variabile IP (rif. 1), ed il comando da eseguire nella variabile Command (rif. 2), cliccando sul pulsante Run (rif. 3) verrà inviato il comando al Flexibowl con l'Ip impostato.

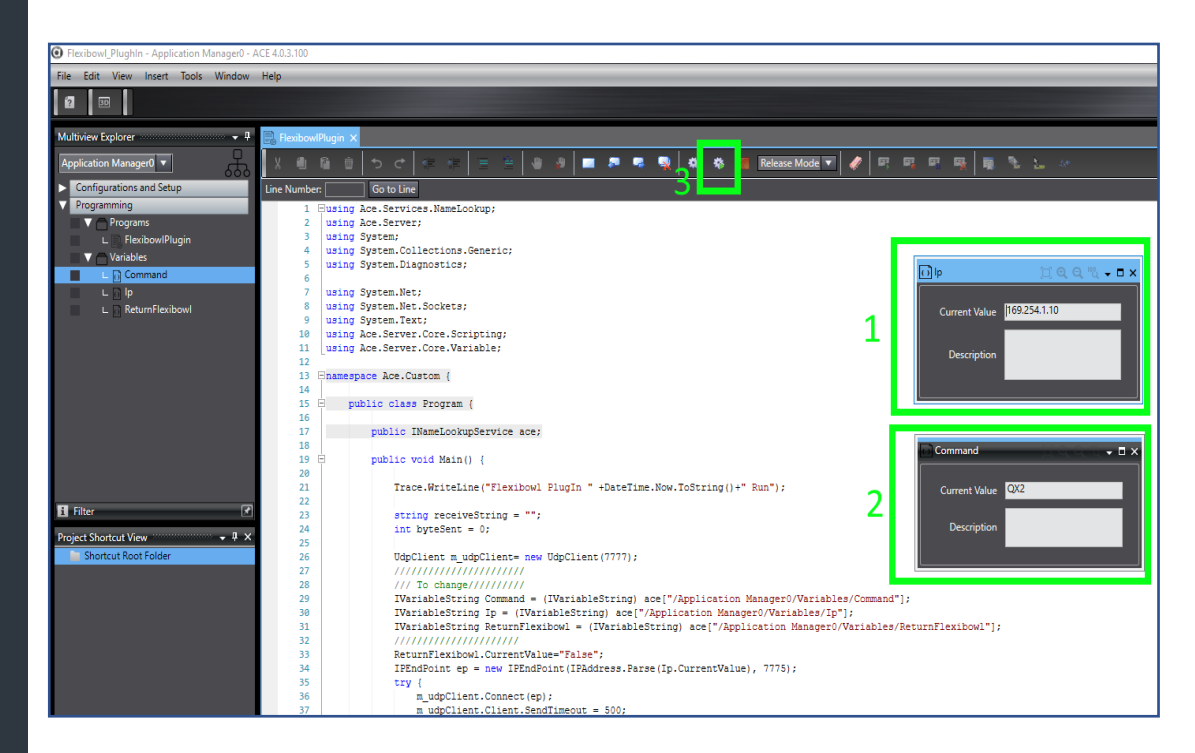

### STEP 8:

Ora vedremo come impostare le variabili e eseguire lo script da V+ Creiamo un programma V+ con il codice della pagina successiva. Ricopiando il codice verificare che i percorsio delle variabili siano corretti, tipo:

\$object = "/Application Manager0/Variables/Ip"

Andando a settare l'ip e il comando, eseguendo lo script V+ il flexibowl effettuerà il comando

Al momento le variabili Ip,Command e return.flexibow in V+ sono locali (AUTO), per settarle da programmi esterni rendre queste variabili Globali, quindi non Auto. Eseguendo lo script V+ verrà eseguito lo script C# che azionerà il flexibowl

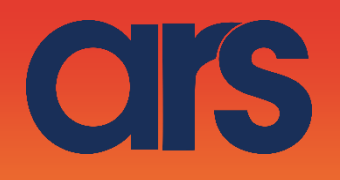

.PROGRAM flbplugin() AUTO \$object, \$variable, \$ip, \$command, \$return.flexibow, \$method, \$args[0] AUTO REAL status, is.alive :insert the data \$ip="169.254.1.10" \$command="QX3" ;Set the data on c# :IP \$object = "/Application Manager0/Variables/Ip" \$variable = "CurrentValue" CALL rm.write.str(\$object, \$variable, 1, \$ip, status) IF (status < 0) THEN TYPE "Unable To Write Value: ", status PAUSE **END** :COMMAND \$object = "/Application Manager0/Variables/Command" \$variable = "CurrentValue" CALL rm.write.str(\$object, \$variable, 1, \$command, status) IF (status < 0) THEN TYPE "Unable To Write Value: ", status PAUSE **END** ;Execute the c# CALL rm.chk.server(is.alive) IF (is.alive == FALSE) THEN TYPE "Not Communicating" PAUSE END ; Execute a script on the server and wait for 3 seconds for it to complete \$object = "/Application Manager0/Programs/FlexibowlPlugin" \$method = "Execute" CALL rm.execute(\$object, \$method, 0, \$args[], 5, status) IF (status < 0) THEN TYPE "Problem executing script: ", status PAUSE **END** ;Read the Answer \$object = "/Application Manager0/Variables/ReturnFlexibowl" \$variable = "CurrentValue" :Read the answer from flexibowl CALL rm.read.str(\$object, \$variable, 1, \$return.flexibow, status) IF (status < 0) THEN TYPE "Unable To Read the Value: ", status PAUSE END .END

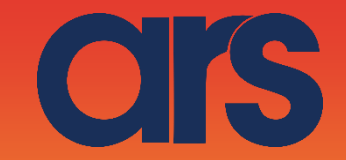

STEP 9:

Lista dei comandi e descrizioni da inviare al Flexibowl:

| Action             | Description                                                    |
|--------------------|----------------------------------------------------------------|
| MOVE               | Moves the feeder the current parameters.                       |
| MOVE-FLIP          | Moves the feeder and activates Flip simultaneously             |
| MOVE-BLOW-<br>FLIP | Moves the feeder and activates Flip<br>and blow simultaneously |
| MOVE-BLOW          | Moves the feeder and activates Flip simultaneously             |
| SHAKE              | Shakes the feeder with the current parameters                  |
| LIGHT ON           | Light on                                                       |
| LIGHT OFF          | Light off                                                      |
| FLIP               | Flip                                                           |
| BLOW               | Blow                                                           |
| QUICK_EMPTING      | Quick Emptying Option                                          |
| RESET_ALARM        | Reset Alarm and enable the motor                               |

| Command |                       |
|---------|-----------------------|
| QX2     | Move                  |
| QX3     | Move - Flip           |
| QX4     | Move - Blow - Flip    |
| QX5     | Move - Blow           |
| QX5     | Shake                 |
| QX7     | Light on              |
| QX8     | Light off             |
| QX9     | Blow                  |
| QX10    | Flip                  |
| QX11    | Quick Emptying Option |
| QX12    | Reset Alarm           |

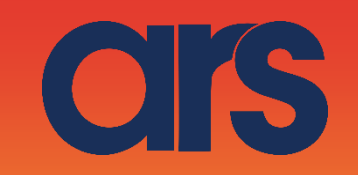

Da qui in poi vedremo come integrere il PluginFlexibowl in Ace 3.X o versioni precedenti.

## STEP 1:

Creiamo TRE variabili V+ di tipo String, -Ip -Command -RerturnFlexibowl

| The them loop thep           |                                                        |           |
|------------------------------|--------------------------------------------------------|-----------|
| 🔜 🏘 📨 🔤 📑 🕸 🕞 3D 🗄 🏠 /Smartf | ontroller 101/SmartController 101 🔹 🚢 🖕 🖒 🔹 50 💿 🔹 🔜 🖼 | ► ■       |
| Vorkspace Explorer           | # ×                                                    |           |
| n ☆   × n n n h ≠            | SmartController 101/SmartController 101                |           |
|                              | Object Control A Disconnect                            |           |
| 🖕 🔄 SmartController 101      |                                                        | Continue  |
| Gripper R1 Cobra600          | C opgrade                                              | Configure |
| SmartController 101          | <ul> <li>Configuration</li> </ul>                      |           |
| V+ System Modules            | Host Address                                           |           |
| V+ User Modules              | Software Revision                                      |           |
| V+ User Variables            | Parameters                                             |           |
| Precision Points             | Automatically Set Time                                 |           |
| Reals                        | Dry Run                                                |           |
| 🖻 🗊 Strings                  | Enabled Encoder Count                                  |           |
| Scommand                     | IP Address                                             |           |
| S Sreturnflexibowl           | Save Conliguration                                     |           |
| System Configuration         |                                                        |           |
|                              |                                                        |           |
| 💴 Recipe Manager             |                                                        |           |
| - System Startup             |                                                        |           |
| La osci Munuger              |                                                        |           |
|                              |                                                        |           |
|                              |                                                        |           |
|                              |                                                        |           |
|                              |                                                        |           |
|                              |                                                        |           |
|                              |                                                        |           |
|                              |                                                        |           |
|                              |                                                        |           |
|                              |                                                        |           |
|                              |                                                        |           |
|                              |                                                        |           |
|                              |                                                        |           |
|                              |                                                        |           |
|                              |                                                        |           |
|                              |                                                        |           |
|                              |                                                        |           |
|                              |                                                        |           |
|                              |                                                        |           |
|                              |                                                        |           |
|                              |                                                        |           |
|                              |                                                        |           |
|                              |                                                        |           |
|                              |                                                        |           |
|                              |                                                        |           |
|                              |                                                        |           |
|                              |                                                        |           |
|                              |                                                        |           |
|                              |                                                        |           |
|                              |                                                        |           |
|                              |                                                        |           |
|                              |                                                        |           |
|                              |                                                        |           |
|                              |                                                        |           |
|                              |                                                        |           |
|                              |                                                        |           |
|                              |                                                        |           |

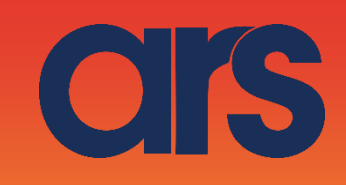

#### STEP 2:

Creiamo una cartella nel WorkspaceExplorer e chiamiamola Flexibowl. A questo punto tasto destro sulla cartella appena creata, ImportWorkspaceFile, e carichiamo il file FlexibowlPlugin.awp da noi fornito.

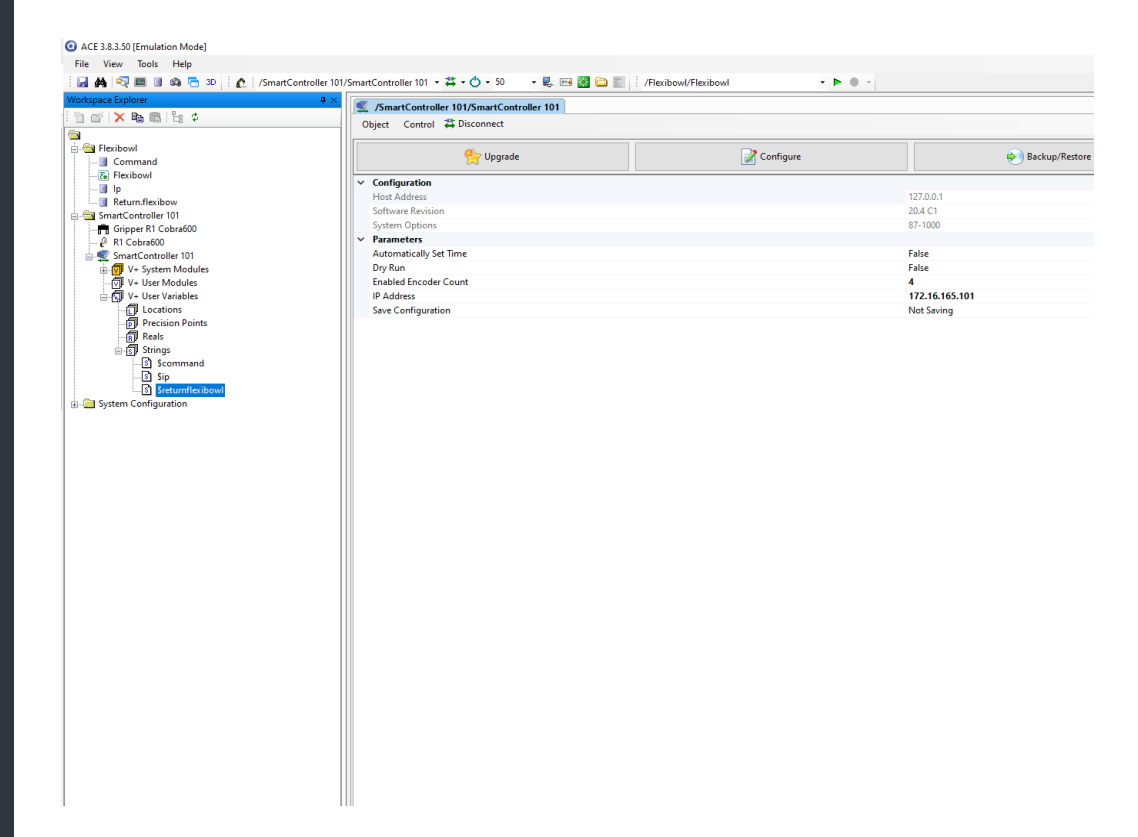

#### STEP 3:

Adesso andranno indicizzate le vaiabili V+ con le variabili C#.

Effettuiamo un doppio clic ad esempio sulla variabile Ip C#. Impostando tale variabile come *ControllerStyringVariabile* (riquadro nero) è possibile associarla alla nostar variabile V+ Ip (riquadro verde). Fare ciò per tutte e tre le variabili.

| ACE 3.8.3.50 [Emulation Mode]                                                                                                    |                                                                                                    |                                                |   |
|----------------------------------------------------------------------------------------------------|----------------------------------------------------------------------------------------------------|------------------------------------------------|---|
| File View Tools Help                                                                                                    |                                                                                                    |                                                |   |
| 🛛 🛃 🛤 🔍 🎟 🕲 🖚 🔁 🗴 🕴 🖍 /SmartController 10                                                                                                    | 01/SmartController 101 • 🛱 • 🔿 • 50 🛛 • 🌷 🖂 🧱 😂 📰 🕴 /Flexibowl/Flexibowl                                       | - • • • ·                                      |   |
| Markanak Selection         ■           Image: Selection         ■           Image: Selection         ■           Imag | SmartController 101 / J //keakewel/lp  Ogict  Curret Wute  New Value  Winable Type  Cantroller String Variable |                                                | × |
| Construction     Construction     Construction     Construction     Construction     Construction     Construction     Construction     Construction     Construction                                                                                                    | ✓ Configuration<br>Controller<br>Decoption<br>V- String Variable                                               | /SmartCostroller 101/SmartCostroller 101<br>Sp |   |

#### STEP 4:

Bisogna verificare che i percorsi delle variabili C# siano corretti.

Per verificare ciò, bisogna controllare nel riquadro evidenziato nell'immagine, i percorsi delle tre variabili siano corretti.

OS

Per fare ciò, selezionare una delle tre variabili C#, drag&drop nella pagina del codice, e controllare che il percorso sia corretto.

In questo caso avete creato un riferimento alla vostra variabile, controllate il percorso corretto ed eliminate la riga creata.

Verificare che i percorsi delle tre variabili nel codice siano corretti.

#### **Esempio:**

Originale IVariableString Command = (IVariableString) ace["/Application Manager0/Variables/Command"]; Modificata

IVariableString Command = (IVariableString) ace["/Application Manager4/Variables/Command"];

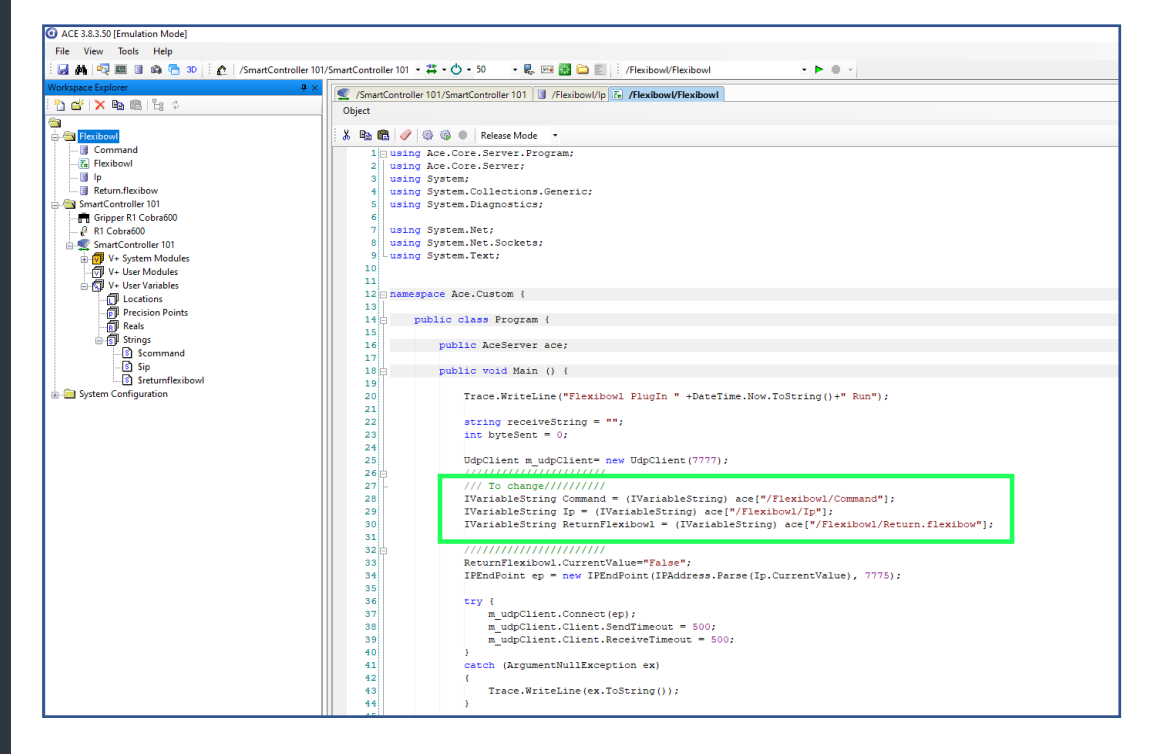

OS

#### STEP 5:

Ora vedremo come impostare le variabili e eseguire lo script da V+ Creiamo un programma V+ con il codice della pagina successiva. Ricopiando il codice verificare che i percorsio delle variabili siano corretti, tipo:

\$object = "/Application Manager0/Variables/Ip"

Andando a settare l'ip e il comando, eseguendo lo script V+ il flexibowl effettuerà il comando

#### 

.PROGRAM flexibowlplg()

```
AUTO $object, $variable, $ip, $command , $return.flexibow
 $method, $args[0]
       AUTO REAL status, is.alive
       ; insert the data
       $ip="169.254.1.10"
       $command="QX3"
       ;Execute the c#
       CALL rm.chk.server(is.alive)
       IF (is.alive == FALSE) THEN
           TYPE "Not Communicating"
           PAUSE
              ; Execute a script on the server and wait for 3
       END
seconds for it to complete
       $object = "/Flexibowl/Flexibowl"
       $method = "Execute"
       CALL rm.execute($object, $method, 0, $args[], 5, status)
       IF (status < 0) THEN
           TYPE "Problem executing script: ", status
           PAUSE
       END
       ;the Answer
```

;\$returnflexibowl

#### .END

Al momento le variabili Ip,Command e return.flexibow in V+ sono locali (AUTO), per settarle da programmi esterni rendre queste variabili Globali, quindi non Auto. Eseguendo lo script V+ verrà eseguito lo script C# che azionerà il flexibowl